## Welcome to SmartFindExpress!

Please follow the instructions below to register and access the system.

## Phone Registration

What you need to do the *first time* you use the system

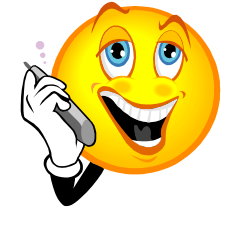

- Register with the system by calling: (877) 528-7378.
- Access ID: Employee Number
- PIN: Date of Birth (MM/DD/YY)
  - <u>NOTE</u>: Phone registration is required **BEFORE** you access the web site.
- Enter your Access ID, followed by the star (\*) key.
- The system will then prompt you to enter your PIN.
- You will be asked to record your name. When you have finished recording, press the star (\*) key.

Web Access What you need to do when you access the web system for the first time

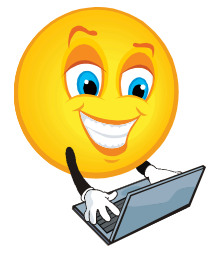

- Open your Internet browser and access the SmartFindExpress site. The system Welcome Message and any district-wide announcements are displayed. <u>https://lausd.sfe.powerschool.com</u>
- You will use your Single Sign-On to access.
- Upon successful login, your home page is displayed. Please review your contact information under the Profile menu. Any needed updates will be made via the LAUSD self-service portal and will updated in the SmartFindExpress system daily. Link to self-service portal:<u>https://ess.lausd.net</u>
- You can watch instructional videos from the login page or once logged in; you can download the User Guide from the Help menu.

What to do if you have questions

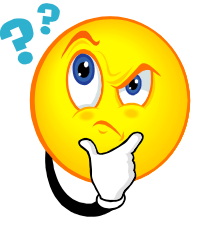

- For questions related to your substitute assignment or the SmartFindExpress system please call: (213) 241-6117.
- If you need assistance with your Single Sign-On please contact the Information Technology (IT) Help Desk at: (213) 241-5200.